## **OECA**

### **CONFERENCE REGISTRATION INSTRUCTIONS**

- Log In to the Ohio Career Development Conference Registration System: <u>https://www.decaregistration.com/oh</u>Username and password are the same that you use for National DECA Membership
- How to Verify Chapter Information: If you are logging on for the first time, you will see a verification screen.
  - Complete the appropriate fields in the Verification form.
  - If a field has an asterisk (\*), you must complete those fields before you can save it.
  - Click on the **"Save"** button.
- Adding Students
  - Click on the Add Student button.
  - Select the appropriate "**Type**" from the **Participant Type** field Drop-Down list.
  - Select the appropriate "Size" from the T-Shirt Size field Drop-Down list.
  - Click on the **"Save"** button (at the bottom).
- Adding Non-Students (Non-DECA members, e.g., Admins, Chaperones, Bus Drivers)
  - Click the Add Non-Student button.
  - Enter the **First Name** and **Last Name**.
  - Select the appropriate "Type" from the **Participant Type**" field Drop-Down list.
    Note: Choose "Chaperone" for administrators
  - Select **NA** from the **T-Shirt Size** field Drop-Down list. *Admins, Chaperones, Guests, and Drivers do not receive t-shirts because they are not charged a registration fee.*
  - Click on the **Save** button (at the bottom)
- Adding Events for Students
  - Click on the Select Events for Each Student button.
  - o Optional: Add the Phonetic Pronunciation of the student's name
  - Type the appropriate Years in the Number of Years in DECA
  - Double check the **Size** from the **T-Shirt Size** field dropdown list
  - o Double check the Participant Type field dropdown list
  - Type any needed **Special Needs** field. Ohio DECA will make every reasonable effort to ensure the appropriate modifications are provided for students with disabilities per Section 504 of the Rehabilitation Act.
  - Select the checkbox next to the Event in which the student will be competing.

# **OECA**

- DON'T FORGET! State Officer Candidates, Campaign Managers and Local Chapter Presidents (or assigned delegates) are invited to attend a Dessert Reception hosted by the Team 80 State Officers at 6pm on Friday. Register students by selecting the event as part of registration.
- State Officer Candidates should also be registered in the appropriate election event – either Elected DECA Officer, Policy Advocate DECA Officer or Public Relations DECA Officer. These will not count towards the event participation limit.
- Click **Next. Repeat** the above "**Adding Events for Students**" instructions until all student events are selected.

#### • Adding Housing

- Click on the **Housing** button.
- Select the hotel of your choice. Ohio DECA has contractual obligations to the Hyatt Regency and Hilton Downtown Hotels.
- From the dropdown list **Select Room Type** 
  - VERY IMPORTANT: Room type and availability vary depending on the expected stay. You MUST select the room type as explicitly aligned to your arrival and departure dates.
    - For Example: An advisor and 3 students have selected the Hilton and plan to check-in on Thursday and check-out on Saturday. The advisor will select Hilton King 3/7-3/9. The students will be placed in Hilton Double 3/7-3/9.
    - Availability for Thursday early arrival and/or Sunday late departure is first come, first served. We will open additional availability if we are able.
  - Single King rooms in general are limited in availability. Unless medically necessary, students cannot stay in a room by themselves. Therefore, you cannot register a student for a Single King room without approval from the State Advisor.
- From the dropdown list Select Room #
- o Select the checkbox next to each student to place them in the room.
- Click on the **Add to Room** button.
- Click on the **Remove** button to remove a Participant from a room.
- Review the housing arrangements closely. Click **Submit Hotel Reservation**.

## **OECA**

- How to Review Events
  - On the Registration Homepage, click on the **Review Events** button.
  - Click **Select/Change Team Captains** to change Team captains or add Team Captains.
  - Click **View Registration** to review the registration and housing.

#### • How to Submit your Registration:

- On the Registration Homepage, select any appropriate radio buttons for **Payment** Type
- Review the Agreement, which includes an acknowledgement of conference **Procedures, Conduct, Dress Code, and Non-Discrimination Policy.**
- $\circ$   $\:$  Select the "I agree to the above statements" check box.
- Click Finish Registration

### Instructions on how to upload written projects to JudgePro will be provided at the conclusion of conference registration.